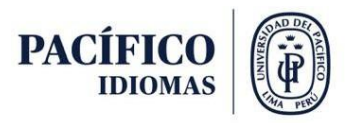

## Guía de Inscripción al Examen de Suficiencia en Inglés para Estudiantes de Postgrado de la Universidad del Pacífico

Pacífico Idiomas ofrece a los estudiantes de postgrado la oportunidad de cumplir con el requisito de suficiencia en el idioma inglés a través de un examen de evaluación. Este examen está diseñado para medir las habilidades lingüísticas y asegurar que los estudiantes cumplan con el nivel requerido por la Universidad.

A continuación, se detalla el paso a paso para inscribirse en el examen de suficiencia en inglés, de modo que el proceso sea claro y sencillo para todos los estudiantes.

**Nota:** La inscripción al examen de suficiencia está disponible únicamente para estudiantes sin deudas pendientes con la Universidad del Pacífico. Si tienes alguna deuda, deberás regularizar tu situación para habilitar el acceso a este trámite.

## Pasos a seguir:

1. Ingresar al autoservicio del Power Campus con su usuario y contraseña.

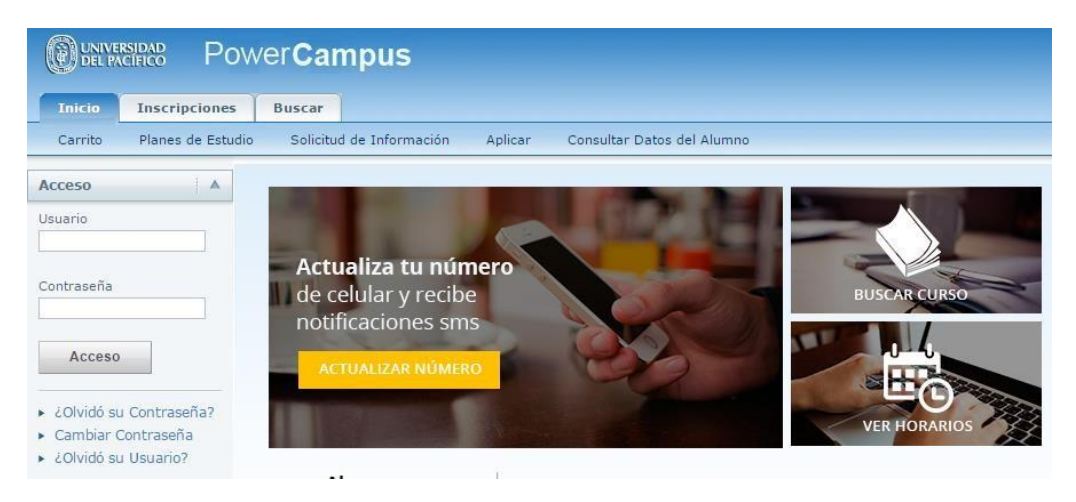

2. Ingresar al módulo "Trámites".

| Bienvenido                      | (ac.landeoo)  |        | Carrito        | Portal | Ayuda     | Cerrar sesión | Catálogo |  |  |  |  |
|---------------------------------|---------------|--------|----------------|--------|-----------|---------------|----------|--|--|--|--|
| DUNVERSIDAD Power <b>Campus</b> |               |        |                |        |           |               |          |  |  |  |  |
| C Durin                         | entee         |        |                |        |           |               |          |  |  |  |  |
| Inicio                          | Inscripciones | Clases | Calificaciones | Buscar | Mi Perfil | Trámites      |          |  |  |  |  |
| Trámites                        |               |        |                |        |           |               |          |  |  |  |  |
|                                 |               | Trámit | es             |        |           |               |          |  |  |  |  |
| Trámites                        |               |        |                |        |           | Trámites O    | nline    |  |  |  |  |

3. Seleccionar "Nueva solicitud".

| Bienvenido (ac.landeoo) |                 |        |                       |                |                             |          |  |  |  |  |
|-------------------------|-----------------|--------|-----------------------|----------------|-----------------------------|----------|--|--|--|--|
| Inicio                  | Inscripciones   | Clases | Calificaciones        | Buscar         | Mi Perfil                   | Trámites |  |  |  |  |
| Trámites                |                 |        |                       |                |                             |          |  |  |  |  |
|                         |                 | Trámit | es                    |                | * + • • * + • • * + • • * * |          |  |  |  |  |
| Nueva Solici            | Nueva Solicitud |        | s solicitudes de Cert | ificados y Cor | nstancias.                  |          |  |  |  |  |

4. Seleccionar su Maestría en "Programa académico".

| Solicitud virtual de trán                    | nites                                                                     |
|----------------------------------------------|---------------------------------------------------------------------------|
| Realice de modo virtual la solicitud de      | un trámite de documentos o derechos relacionados a su programa académico. |
|                                              |                                                                           |
|                                              |                                                                           |
| Detec del colicitarte                        |                                                                           |
| Datos del solicitante                        |                                                                           |
| Datos del solicitante                        |                                                                           |
| Datos del solicitante<br>Programa académico: |                                                                           |

5. Cuando aparezca la lista de trámites, seleccionar la opción "Examen de suficiencia en inglés".

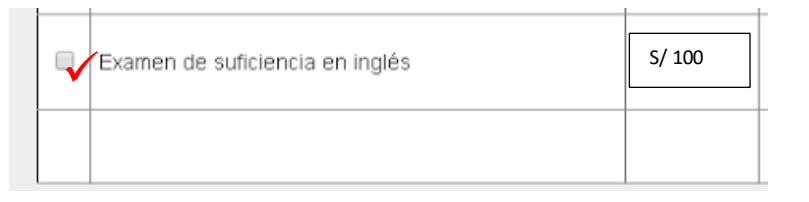

6. Seleccionar el turno deseado, solo se podrá seleccionar los turnos que cuenten con vacantes disponibles (máximo 10 cupos por turno).

| -Seleccione-   |          |         |
|----------------|----------|---------|
| Turno: 15:00() | <b>^</b> |         |
|                |          | Imonto  |
|                |          | intente |
|                |          |         |
|                | +        |         |

- 7.
- 8. Seleccionar la opción en "Aceptar condiciones".

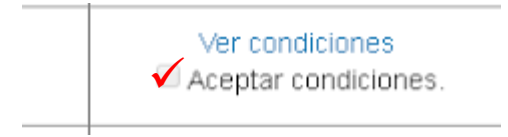

9. Seleccionar la forma de pago: "Pago online" o "Cargo en boleta". El pago online solo se encuentra disponible para tarjetas Visa.

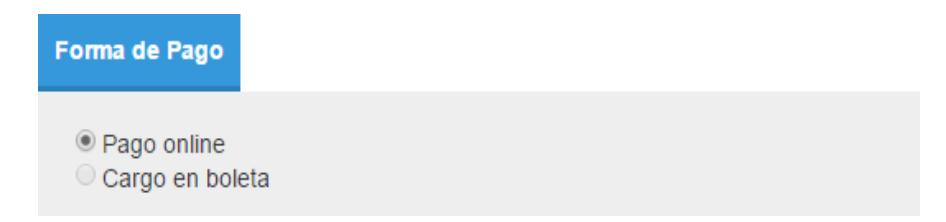

**Nota:** El pago con cargo en boleta está disponible únicamente para los estudiantes matriculados en el periodo académico vigente. Aquellos que no estén matriculados solo podrán realizar el pago en línea con tarjeta VISA.

10. Seleccionar el botón "Solicitar trámite".

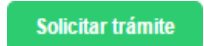

11. Si seleccionó la opción de pago online, deberá hacer un *check* en "Declaro conocer los términos y condiciones" y seleccionar como medio de pago Visa.

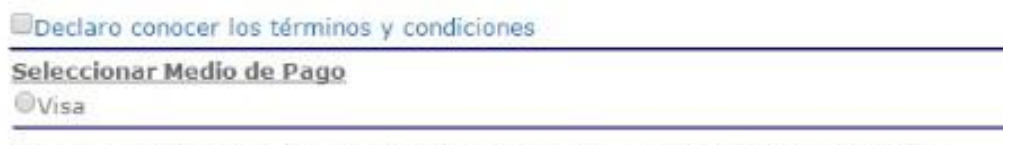

Esta institución está autorizada por VISA para realizar Transacciones Electrónicas.

12. Completar los datos de la tarjeta con la que se desea efectuar el pago y seleccionar el botón "Pagar". Al finalizar, se visualizará la confimación.

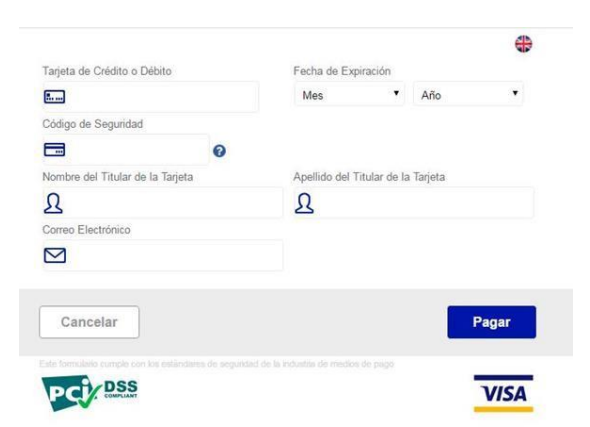

13. Para verificar su inscripción al examen, ingresar al módulo de trámite: **Trámites/Trámites/Mis Solicitudes** y seleccionar el año vigente.

|                           | Asesoría     | flaces        | Departamento             | Finanzas | Calificaciones                                                   | Buscar       | Mi Porfil    | Administración         | Travectoria Profesional | Prácticas Prenzofesionales                                                                                                    | Programación de Ho |
|---------------------------|--------------|---------------|--------------------------|----------|------------------------------------------------------------------|--------------|--------------|------------------------|-------------------------|----------------------------------------------------------------------------------------------------|--------------------|
| Frámites Mis Autorizacion | les Mis Gra  | dos y Títulos | Reclamos                 | Tindizas | cumercumer                                                       | buscur       |              | Runningeracion         | Trajectoria (Torestona) | rided in the second second sec |                    |
|                           | Mic Colici   | tudos         |                          |          |                                                                  |              |              |                        |                         |                                                                                                    |                    |
| va Solicitud              | IVIIS SUIICI | luues         |                          |          |                                                                  |              |              |                        |                         |                                                                                                    |                    |
| Solicitudes 3             |              |               |                          |          |                                                                  |              |              |                        |                         |                                                                                                    |                    |
|                           | Año de T     | rámite: 201   | 6 •                      | 4        |                                                                  |              |              |                        |                         |                                                                                                    |                    |
|                           | Unid         | lad           | Carrera                  |          |                                                                  |              |              | Trámite                |                         | Fec. Soliciti                                                                                                    | ud Estado          |
|                           | PR           | E             | Carrera de Eco           | nomía    | Examen de suficiencia en inglés (27/05/2016 10:15 AM San Isidro) |              |              |                        |                         | 12/05/2016                                                                                                    | 5 En proceso       |
|                           |              |               |                          |          |                                                                  |              |              |                        |                         |                                                                                                    |                    |
|                           |              |               |                          |          |                                                                  |              |              |                        |                         |                                                                                                    |                    |
|                           |              |               |                          |          | PowerCampus Self-S                                               | Service® 8.5 | () 1995 - 20 | 115 Ellucian Company I | L.P., y sus afiliados.  |                                                                                                    |                    |
|                           |              |               |                          |          |                                                                  |              |              |                        |                         |                                                                                                    |                    |
|                           |              |               |                          |          |                                                                  | •            |              |                        |                         |                                                                                                    |                    |
|                           | _            |               |                          |          |                                                                  | _            |              |                        |                         |                                                                                                    |                    |
| /                         | -            |               | a statistica in a second |          | local fra 10                                                     | 205          | 0040         | 10.15.11               | 10 au laistea l         |                                                                                                    |                    |
|                           | EV02.00      | <u>en a</u> . |                          | 0.0 0.0  | 10000000                                                         |              |              |                        |                         |                                                                                                    |                    |

Si requiere de más información, por favor contáctanos a través del correo: idiomas-examenes@up.edu.pe

Atentamente,

Pacífico Idiomas